## Aplikacja książkomatu Instrukcja obsługi

- 1. Pobierz aplikację My Library:
  - otwórz na telefonie stronę: https://lib.arfido.com/upwr,
  - następnie kliknij w ustawienia przeglądarki (trzy kropki w prawym górnym rogu) i wybierz opcję "Pobierz Aplikację".
- 2. Po zainstalowaniu aplikacji przejdź do sekcji "Gotowe do odbioru".
- Wprowadź swój ID czytelnika (login do konta bibliotecznego) i wybierz "Zapisz".
- 4. Po zalogowaniu pojawi się informacja o aktualnych zamówieniach.
- 5. Zamówienia złożone do odbioru w książkomacie można odebrać przy pomocy kodu QR:
  - kliknij w aplikacji na "Kod odbioru",
  - zeskanuj przy książkomacie wygenerowany kod, przykładając ekran telefonu do czytnika poniżej ekranu urządzenia,
  - po zeskanowaniu kodu otworzy się skrytka z zamówieniem,
  - jeśli zamówienie jest podzielone na dwie skrytki, otrzymasz dwa kody QR – każdy do jednej skrytki (odbierz pierwsze zamówienie, zamknij skrytkę, a następnie zeskanuj drugi kod).